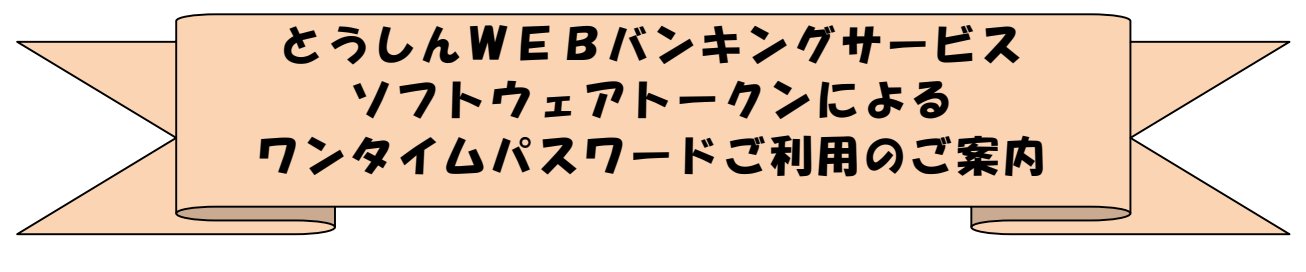

★……\*\*☆◆☆\*\*……★……\*\*☆◆☆\*\*……★……\*\*☆◆☆\*\*…★

当金庫では、「とうしんWEBバンキングサービス」を安心してご利用いただけるよう に、インターネットバンキング不正使用に対するセキュリティ強化策としてワンタイムパ スワードを利用した認証方式を導入しております。「とうしんWEBバンキングサービス」 をご利用のお客さま、ご利用を検討中のお客さまは、下記を参照のうえ、ワンタイムパス ワードをご利用いただきますようお願いします。

尚、ご利用には「とうしんWEBバンキングサービスのワンタイムパスワードサービス 利用追加規定」をご承認いただきますようお願いします。

「とうしんWEBバンキングサービスのワンタイムパスワードサービス利用追加規定」は、当金庫ホームページの「とうしんWEBバンキングサービス」トップページの「規定・ 依頼書のダウンロード」欄にございます。

#### ◆ワンタイムパスワードとは

 ・ワンタイムパスワードは、ご利用時に都度変更される1度限りのパスワード(数字6桁) です。お客様がログイン時や振込、収納サービス等の各種お取引をされる際に、トーク ン(ワンタイムパスワードを表示する機器等)に表示された「ワンタイムパスワード」 で認証します。ワンタイムパスワード認証をご利用いただくことで、第三者による不正 ログインおよび不正送金のリスクを減らすことができます。

#### ◆トークンについて

- ・ワンタイムパスワードを表示する専用アプリを「ソフトウェアトークン」といいます。
- ・ソフトウェアトークンは、専用アプリをお客様のスマートフォンにダウンロードして利用します。ダウンロードした専用アプリを起動することで、ワンタイムパスワードを確認することが出来ます。
- ・ワンタイムパスワードをご利用する場合は、ソフトウェアトークンを入手後、とうしんWEBバンキングサービスの画面内で利用登録する事により有効となります。 ソフトウェアトークンのご利用については、3ページ「1.ソフトウェアトークンについて」をご参照ください。

#### ◆利用登録中のソフトウェアトークン(スマートフォン)を機種変更される場合

- スマートフォンを機種変更される場合、内蔵データ等を新スマートフォンに引継いでも、ワンタイムパスワード用専用アプリはシリアル番号が変更される為、そのままではソフトウェアトークンを継続利用する事ができません。旧スマートフォンから新スマートフォンへの「トークン交換」処理が必要です。新旧のスマートフォンをご用意のうえ、8ページ「3、利用登録中のソフトウェアトークンを変更(交換)する方法」からの交換手続きを実施してください。
- ・旧スマートフォンがすでにお手元に無い、故障等でご利用できない場合は、当金庫 にてワンタイムパスワードの「利用中止処理」が必要です。所定のお手続きが必要 となりますので、取引店までご相談ください。

# ◆ご利用中のソフトウェアトークン(スマートフォン)を紛失・盗難、またはアンイン ストールした場合

ご利用中のソフトウェアトークン(スマートフォン)を紛失・盗難または、アンイ ンストールしてしまった場合は、ただちに当金庫までご連絡ください。当金庫にて 登録済トークンの利用中止処理を行います。(所定のお手続きをお願いします。)

#### ◆ワンタイムパスワードの利用を中止したい場合

- ・ご利用中のソフトウェアトークンがあれば、お客様ご自身で利用中止処理が可能です。12ページ「4、ワンタイムパスワードの利用中止方法」をご参照ください。
- ・旧スマートフォンがすでにお手元に無い、故障等でご利用できない場合は、当金庫 にてワンタイムパスワードの「利用中止処理」が必要です。所定のお手続きが必要 となりますので、取引店までご相談ください。

# 1. ソフトウェアトークンについて

| アプリ名称 | しんきん(個人)ワンタイムパスワード            |
|-------|-------------------------------|
| アイコン  | <b>()</b><br>個人ワンタイム<br>パスワード |

ソフトウェアトークンはスマートフォン専用です。以下のQRコードを読み取るか、 iOS 端末の場合は AppStore、Android 端末の場合は GooglePlay にて「しんきん(個 人) ワンタイムパスワード」と検索してインストールしてください。

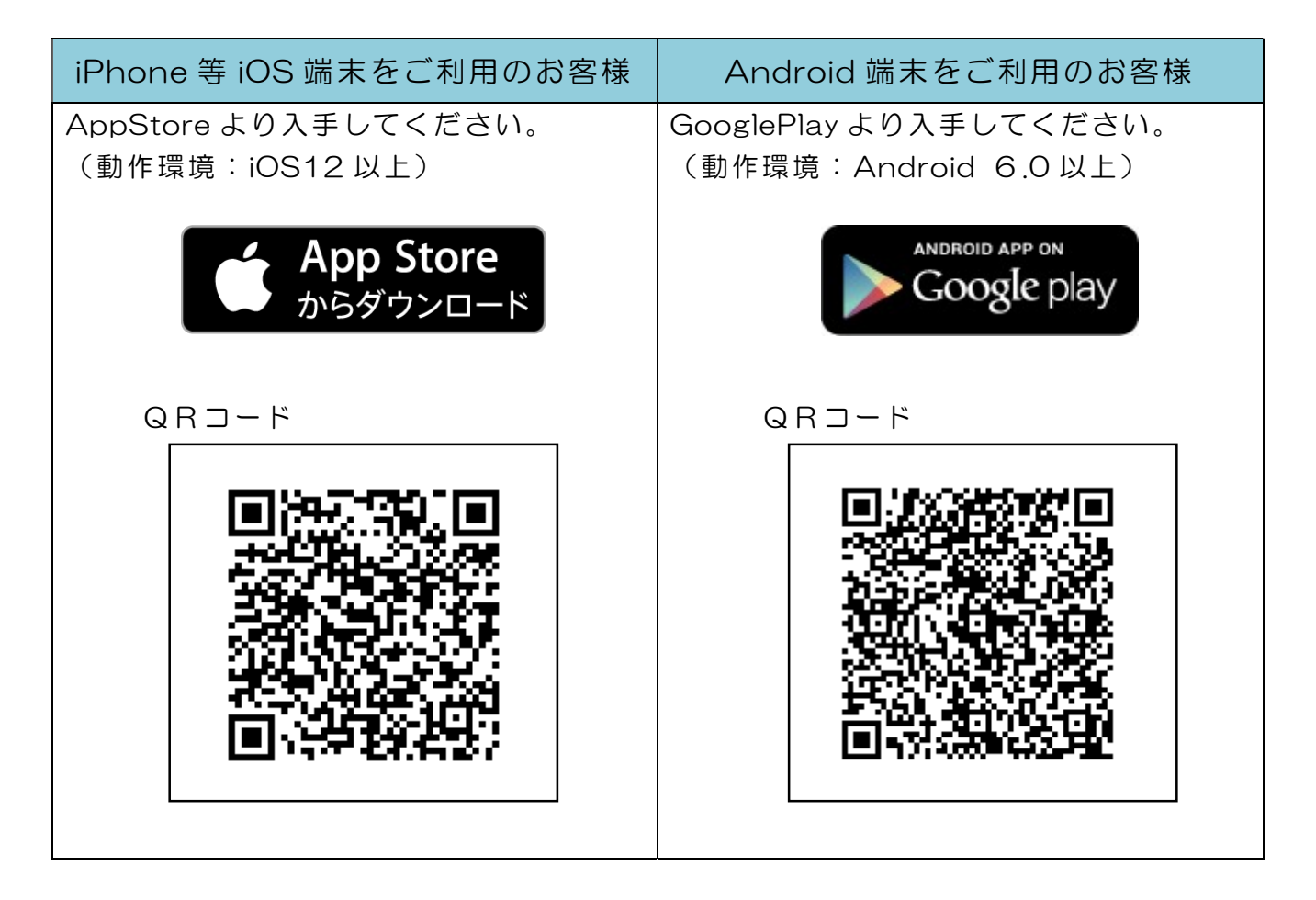

利用手数料は無料です。

(本アプリのダウンロードの際の通信料は、お客さまのご負担となります。)

アプリを起動すると「ワンタイムパスワード」「シリアル番号」が、下図のとおり表示 されます。

また、初回起動時に「ご利用規程」「アプリの使い方」の画面が表示されますので、ご ー読いただき、とうしんWEBバンキングサービス上の画面説明にもとづきワンタイム パスワードの「利用開始」の操作を行ってください。

なお、画面右上のメニューよりヘルプ画面がありますので、操作に困った場合等にご 参照ください。

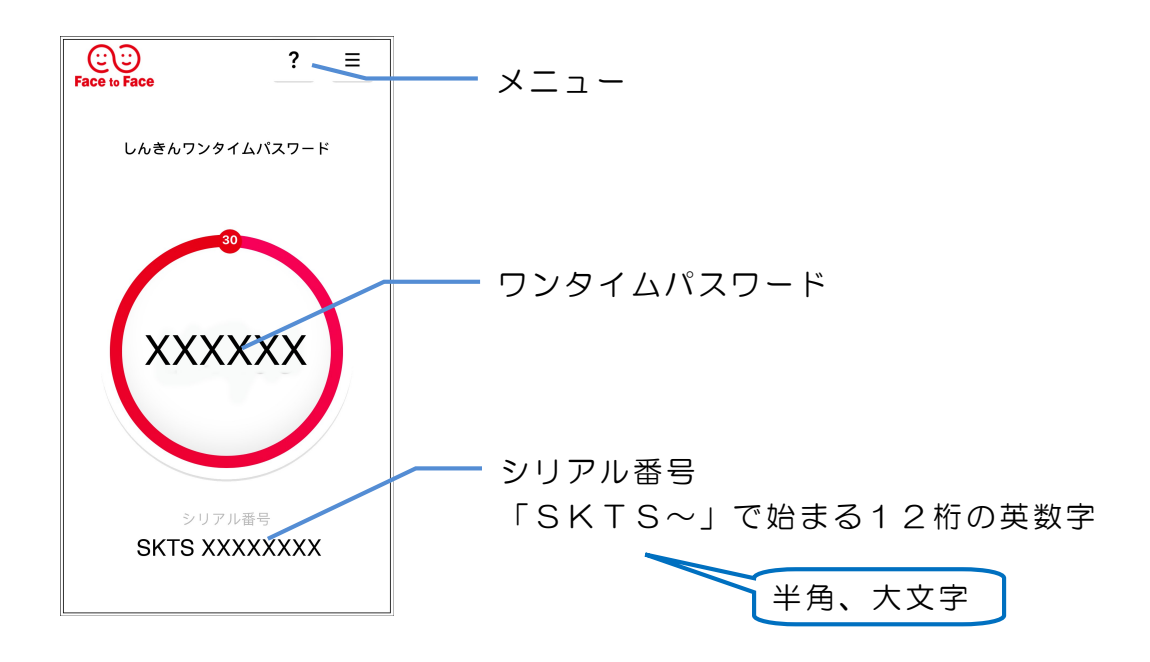

入手後の利用開始方法は、5ページ以降をご参照ください。

# 2、ワンタイムパスワードの利用開始方法

①ワンタイムパスワードの利用を開始するには、ログイン画面にある、ワンタイムパ スワードの「利用開始」から進み、画面の説明にもとづき利用開始の登録作業を行ってください。

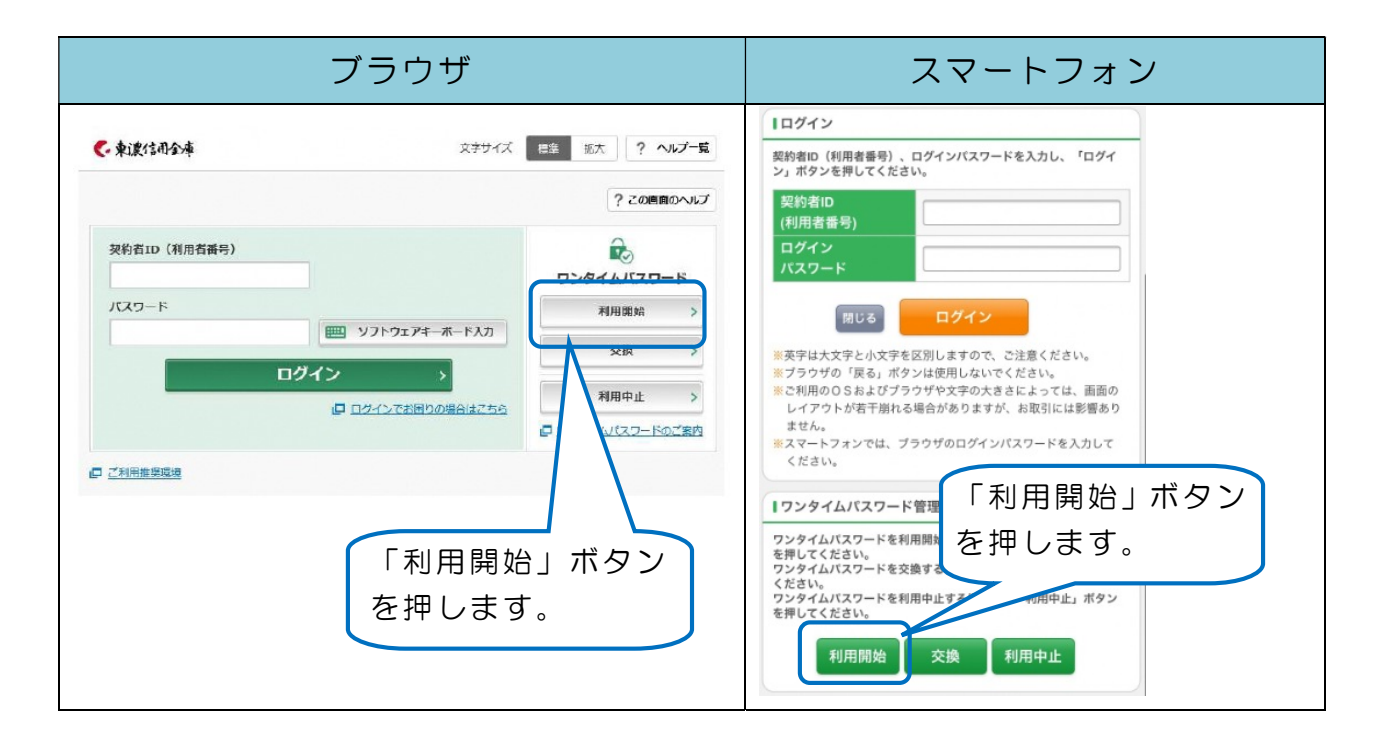

## ②下画面に進みます。

| <- 東濃信用金庫                                                                                        | 文字サイズ                         | 保準 拡大 ? ヘルプー覧               |    |
|--------------------------------------------------------------------------------------------------|-------------------------------|-----------------------------|----|
| ワンタイムパスワード利用開始                                                                                   |                               |                             |    |
| 利用者認識 ワンタイムノスワードの登録 / 処                                                                          | EBER CONTRACT                 |                             |    |
| フンタイムパスワードの利用登録を開始します                                                                            | F.                            |                             |    |
| <ul> <li>・ークンの登録について</li> <li>トークンの空線には、当金庫指定のトークンが必ら</li> <li>ソフトウェアトークンの入ったスマートフォンも</li> </ul> | gとなります。<br>っくは当金庫から配布されたハードウェ | 契約者 I D・ログイン/<br>ワードを入力後、次へ | パス |
| トークンの準備方法について                                                                                    |                               |                             |    |
| 約者ID (利用者番号) ・ログインバスワー                                                                           | ドወ入力                          |                             |    |
| 契約者ID(利用者番号)                                                                                     |                               |                             |    |
|                                                                                                  |                               | ソフトウェアキーボード入力               |    |
|                                                                                                  | 茨へ >                          |                             |    |
| 〈 戻る                                                                                             |                               |                             |    |

# ③登録するトークンの情報を入力します。

| <€ 柬波信用金庫                             |                                          | 文字サイズ 標準 拡大 ヘルプー覧                                       |
|---------------------------------------|------------------------------------------|---------------------------------------------------------|
| ワンタイムパスワード利用開始                        |                                          | ? この画面のヘルプ                                              |
| ワンタイムパスワード登録 処理結果                     | >                                        | 今後利用するソフトウェアトーク<br>ンを開き、シリアル番号とワンタ                      |
| トークンをご用意されていない場合はこちら                  |                                          | イムパスワードを入力します。                                          |
| ワンタイムバスワードの登録                         |                                          | 7/                                                      |
| シリアル番号(半角英数字)                         |                                          | ログイン時にワンタイム                                             |
| ワンタイムパスワード(半角<br>数字)                  |                                          | パスワードの入力を省略                                             |
| ログイン時のワンタイム<br>パスワード認証要否              | <ul><li>() 認証する</li><li>() 認証し</li></ul> | 9 る場合は <u>認証しない</u> を<br>チェックします。                       |
| 【シリアル番号                               | およびワンタイムパス                               | ドの確認方法】                                                 |
| C C C C C C C C C C C C C C C C C C C | ? =                                      |                                                         |
| しんきん                                  | ワンタイムパスワード                               |                                                         |
| xx                                    | xxxxx                                    | シリアル 番号<br>ワンタイムパスワード                                   |
|                                       |                                          |                                                         |
| SKTS                                  | 207元通号<br>XXXXXXXXX                      | **アブリの画については、<br>バージョンアックなです<br>変更となる場合<br>指定された桁の資金移動用 |
|                                       |                                          | パスワードを入力し、「登録」                                          |
| 資金移動用パスワード入力                          |                                          | を押します                                                   |
| 資金移動用パスワードの左から2、4桁目の数字                | をそれぞれ半角で入力してくた                           | Ezona                                                   |
| 1 2 3 4                               | 5 6 7                                    | 8 9 10                                                  |
|                                       | 登録                                       |                                                         |

資金移動用パスワードの指定された桁の数字を入力する。 ※上記例は左から2、4桁目の数字

## ④登録完了画面が出ます。

| € 東波信用金庫                | 文字サイズ | 標準 | 拡大 | ヘルプ一覧    |
|-------------------------|-------|----|----|----------|
| ワンタイムパスワード利用開始          |       |    | ?: | この画面のヘルプ |
| ワンタイムパスワード登録 処理結果       |       |    |    |          |
| ワンタイムパスワードの利用開始が完了しました。 |       |    |    |          |
| 受付借号:<br>受付時刻:          |       |    |    |          |

### 登録内容

| シリアル番号                   | SKTS |
|--------------------------|------|
| ログイン時のワンタイムパスワード認証<br>要否 | 認証する |

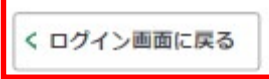

以上で登録完了です。「ログイン画面に戻る」で戻ってください。

## 3、利用登録中のソフトウェアトークンを変更(交換)する方法

(トークン登録中のスマートフォンを機種変更された場合も、このお手続きが必要です)

①新しい端末(スマートフォン)にワンタイムパスワードアプリをダウンロードする。
 4ページを参照して、専用アプリをインストールします。

### ②ログイン画面から「交換」ボタンを押します。

| ブラウザ                                                                 | スマートフォン                                                                                      |
|----------------------------------------------------------------------|----------------------------------------------------------------------------------------------|
| 文字サイズ 標準 加大 ? ヘルプー覧     ? この時間のヘルプ                                   | ログイン           契約者ID (利用者番号)、ログインパスワードを入力し、「ログイ<br>ン」ボタンを押してください。           契約者ID<br>(利用者番号) |
| (次代書書書)<br>「バスワード<br>「バスワード<br>「「「「「」」」」」」」」」」」」」」」」」」」」」」」」」」」」」」」」 | 日ダイン<br>パスフード<br>RUS ログイン<br>************************************                            |

③契約者IDとログインパスワードを入力し、次へ

| € 東濃信用金庫                                                                          | 文字サイズ 構                    | (準 拡大         | ヘルプ一覧   |
|-----------------------------------------------------------------------------------|----------------------------|---------------|---------|
| フンタイムパスワード交換                                                                      |                            |               |         |
| 利用者認証 現ワンタイムパスワードの登録 新ワンタイムパ                                                      | スワードの認証 🔷 処                | 理開始           |         |
| フンタイムバスワードの交換を開始します。                                                              |                            |               |         |
| 0 トークンの交換について                                                                     |                            |               |         |
| <ul> <li>トークンの交換には、現在登録しているトークンと新しく登録。</li> </ul>                                 | するトークンの両方をこ                | 用意ください。       |         |
| <ul> <li>スマートフォンやパソコン、ハードウェアトークンの故障・紛<br/>合は、ワンタイムパスワードの交換ができませんので、当金庫</li> </ul> | 失等により現在登録して<br>までお問合せください。 | いるトークンが使      | 用できない場  |
| トークンの準備方法について                                                                     |                            |               | +       |
|                                                                                   |                            | _             |         |
| 契約者ID(利用者番号)・ログインパスワードの入力                                                         |                            | 契約            | 約者IDとログ |
| 契約者ID (利用者番号)                                                                     |                            | ע או          | パスワードを入 |
| ログインパスワード                                                                         |                            | し、<br>ソフトウエン・ | 次へ      |
|                                                                                   |                            |               |         |
|                                                                                   |                            |               |         |
| 次へ                                                                                | >                          |               |         |

## ④利用中のソフトウェアトークンでワンタイムパスワードを確認し、入力します。

| ステジィス   | 標準                               | 拡大              | ヘルプー覧                     |
|---------|----------------------------------|-----------------|---------------------------|
|         |                                  | ?               | この画面のヘルプ                  |
| 課       |                                  |                 |                           |
|         |                                  |                 |                           |
|         |                                  |                 |                           |
|         |                                  |                 |                           |
| 交換      | 前のワ                              | 1ンタイ            | イムパ                       |
|         | - r 2                            |                 |                           |
|         |                                  |                 |                           |
| XXXXXXX |                                  |                 |                           |
|         |                                  |                 |                           |
| >       |                                  |                 |                           |
|         | 果<br>交<br>及<br>フ<br>へ<br>XXXXXXX | 果 交換前のワ スワードを へ | 交換前のワンタイ<br>スワードを入力し<br>へ |

利用中のソフトウェアトークンががすでにお手元に無い、故障等でご利用できない場合は、当金庫にてワンタイムパスワードの「利用中止処理」が必要です。
 所定のお手続きが必要となりますので、取引店までご相談ください。

# ⑤今後利用したいソフトウェアトークンのシリアル番号とワンタイムパスワードを 確認し、入力します。

| ◎ 東波信用金庫                                        |               | 文字サイズ | 標準 | 拡大                | ヘルプ一覧                      |                |
|-------------------------------------------------|---------------|-------|----|-------------------|----------------------------|----------------|
| リンタイムパスワード交換                                    | 奐             |       |    | ?                 | この画面のヘルプ                   |                |
| 現ワンタイムパスワード認証                                   | 新ワンタイムパスワード認証 | 処理結果  |    |                   |                            |                |
|                                                 |               |       |    |                   |                            |                |
| ワンタイムパスワードの登録                                   | a<br>K        |       |    |                   |                            |                |
| ワンタイムパスワードの登録                                   | Ř             | •     | (  | 今後利               | 用したい                       | ソフ             |
| <b>ワンタイムパスワードの登録</b><br>シリアル番号(半角英数字)           | Ř             |       |    | 今後利<br>うェア        | 用したい <sup>、</sup><br>トークンの | ソフ<br>のシ       |
| マンタイムパスワードの登録<br>シリアル番号(半角英数字)<br>ワンタイムパスワード(半角 | Ř             |       |    | 今後利<br>うェア<br>アル番 | 用したい<br>トークン<br>号とワン       | ソフ<br>のシ<br>タイ |

【シリアル番号およびワンタイムパスワードの確認方法】

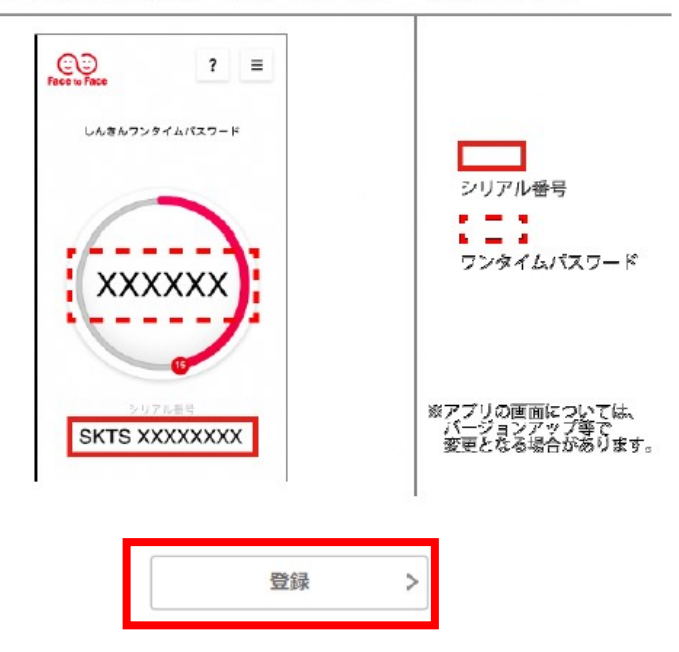

|  | ⑥交換が5 | 記了し | まし | た。 |
|--|-------|-----|----|----|
|--|-------|-----|----|----|

| 🎸 柬波信用金庫      | 文字サイズ              | 標準 | 拡大 | ヘルプー覧    |
|---------------|--------------------|----|----|----------|
| ワンタイムパスワート    | 交換                 |    | ?  | この画面のヘルプ |
| 現ワンタイムパスワード認証 | 新ワンタイムパスワード認証 処理結果 |    |    |          |
| ワンタイムパスワードの登録 | が完了しました。           |    |    |          |
| 受付時刻:         |                    |    |    |          |

#### 変更結果

く ログイン画面に戻る

|        | 変更後  | 変更前  |
|--------|------|------|
| シリアル番号 | SKTS | SKTS |

以上で交換が完了です。「ログイン画面に戻る」で戻ってください。

# 4、ワンタイムパスワードの利用中止方法

ご利用中のソフトウェアトークンがあれば、下記手順で利用中止処理が可能です。 すでにお手元に無い、故障等でご利用できない場合は、当金庫にてワンタイムパスワード の「利用中止処理」が必要です。所定のお手続きが必要となりますので、取引店までご相 談ください。

| ブラウザ                                                                               | スマートフォン                                                                                                    |
|------------------------------------------------------------------------------------|----------------------------------------------------------------------------------------------------|
| ・東連信司会連               文字サイズ 国道 販太 ? ヘルプー覧            ? この原面のヘルプ                    | ログイン           契約者ID (利用者番号)、ログインパスワードを入力し、「ログイン」ボタンを押してください。           契約者ID (利用者番号)                                                                                                    |
| 契約者ID (視問者通号)<br>「スワード 可ジタイムパスワード<br>パスワード 利用電給 う<br>ログイン なが同りの場合はこちら<br>「 ご利用産集団要 | ログイン         酸100       ログイン         ※茨宇は大文字と小文字を区別しますので、ご注意ください。         ※フラウザの「戻る」ボタンは使用しないでください。         ※ブラウザの「戻る」ボタンは使用しないでください。         ※ご利用ののSおよびブラウザや文字の大きとよっては、画面の<br>レイアクトが若干勝れる場合がありますが、お取引には影響あり<br>ません。         ※スマートフォンでは、ブラウザ<br>ください。         『フンタイムパスワード管理         「フンタイムパスワード管理 |
| 「利用中止」ボタン<br>を押します。                                                                | ワンタイムバスワードを利用開始する場合は ボタン<br>を押してください。<br>ワンタイムバスワードを交換する場合は、「シンを押して<br>ください。<br>ワンタイムバスワードを利用中止する場合は、中止」ボタン<br>を押してください。<br>利用開始 交換 利用中止                                                                                                    |

①ログイン画面から「利用中止」ボタンを押します。

## ②下画面に進みます。

| <b>《</b> · 柬波信用金庫                                                     | 文字サイズ                                | 標準 拡大          | ヘルプ一覧             |
|-----------------------------------------------------------------------|--------------------------------------|----------------|-------------------|
| リンタイムパスワード利用中止                                                        |                                      |                |                   |
| 利用者認証 ワンタイムパスワード認証 処理開                                                | 則始                                   |                |                   |
| リンタイムバスワードの利用を中止します。                                                  |                                      |                |                   |
| ● トークンの利用中止について                                                       |                                      |                |                   |
| <ul> <li>トークンの利用中止には、現在登録しているトー</li> </ul>                            | ークンをご用意ください。                         |                |                   |
| <ul> <li>スマートフォンやパソコン、ハードウェアトーク<br/>合は、ワンタイムパスワードの利用中止ができま</li> </ul> | クンの故障・紛失等により現在登録<br>ませんので、当金庫までお問合せ・ | WUT<br>くだす 契約者 | 新   Dとロ<br>/ ロードを |
| 2約者ID(利用者番号)・ログインパスワード                                                | の入力                                  | し次へ            |                   |
| 契約者ID(利用者番号)                                                          |                                      |                |                   |
| ログインパスワード                                                             |                                      | ソフトウェアキ        | ーボード入力            |
|                                                                       | 70                                   |                |                   |
|                                                                       |                                      |                |                   |

③利用中のソフトウェアトークンでワンタイムパスワードを確認し、入力します。

| 🎸 柬波信用金庫                                                                                                    | 文字サイズ 標準 拡                                                                                                    | 大へルプー覧               | ログアウト      |
|----------------------------------------------------------------------------------------------------|----------------------------------------------------------------------------------------------------|----------------------|------------|
| <ul> <li>トップページへ</li> <li>入出金明細門</li> </ul>                                                                                                    | R会 振込                                                                                                    | ש 🗄 ש                | ービス一覧 🗸    |
| ワンタイムパスワード利用中止                                                                                                    |                                                                                                    |                      | ? この画面のヘルプ |
| ワンタイムパスワード認証 処理結果                                                                                                    |                                                                                                    |                      |            |
| 利用中止                                                                                                    |                                                                                                    |                      |            |
| パスワード(半角数字)                                                                                                    |                                                                                                    |                      |            |
| ワンタイムパスワー<br>にスワート<br>でくださ<br>だを入力し下へ<br>相になっ<br>使用できょし<br>数になれる<br>また<br>なんな<br>の<br>で、だ<br>で<br>た<br>で<br>だ<br>た<br>で<br>た<br>で<br>た<br>で<br>た<br>で<br>た<br>で<br>た<br>で<br>た<br>で<br>た | C3.7 ード       ?       ?       ?       ?       ?       ?       ?       ?       ?       ?       ?       ?       ?       ?       ?       ?       ?       ?       ?       ?       ?       ?       ?       ?       ?       ?       ?       ?       ?       ?       ?       ?       ?       ?       ?       ?       ?       ?       ?       ?       ?       ?       ?       ?       ?       ?       ?       ?       ?       ?       ?       ?       ?       ?       ?       ?       ?       ?       ?       ?       ?       ?       ?       ?       ?       ?       ?       ?       ?       ?       ?       ?       ?       ?       ?       ?       ?       ?       ?       ?       ?       ?       ?       ?       ?       ?       ?       ?       ?       ?       ?       ?       ?       ?       ?       ?       ?       ?       ?       ?       ?       ?       ?       ?       ?       ?       ?       ?       ?       ?       ?       ?       ?       ? <td?< td="">       ?       <td?< td="">       ?<!--</th--><th>×<br/>X<br/>A<br/>指定された</th><th>桁の資金移動用</th></td?<></td?<> | ×<br>X<br>A<br>指定された | 桁の資金移動用    |
| 資金移動用パスワード入力                                                                                                    |                                                                                                    | パスワードな               | を入力し、「利用   |
| 資金移動用パスワードの左から4、6桁目の数字をそれ                                                                                                    | いぞれ半角で入力してくださ                                                                                                    | / 屮止」を押し<br>/        | ノまり。       |
| 1     2     3     4     5                                                                                                    | 6 7                                                                                                    | 8 9 1                | 0          |
|                                                                                                    | 利用中止 >                                                                                                    | ]                    |            |

資金移動用パスワードの指定された桁の数字を入力する。 ※上記例は左から4、6桁目の数字 ④利用中止が完了しました。

く トップページへ

| 🎸 柬波信用金庫         | 文字サイズ   | 標準 | 拡大 | ヘルプ一覧 | ログアウト  |
|------------------|---------|----|----|-------|--------|
| 🔓 トップページヘ        | 入出金明細照会 | ×  | 振込 |       | ビス一覧 🗸 |
| ワンタイムパスワード利用     | 月中止     |    |    |       |        |
| ワンタイムパスワード認証 処理  | 聖結果     |    |    |       |        |
| ワンタイムバスワードの利用を中」 | としました。  |    |    |       |        |
| 受付番号:            |         |    |    |       |        |

以上で利用中止完了です。「ログイン画面に戻る」で戻ってください。